# Print Using Fast Report Templates

Last Modified on 15/04/2025 5:49 pm EDT

### Print Quote

Access the Booking Print Menu from the top menu bar

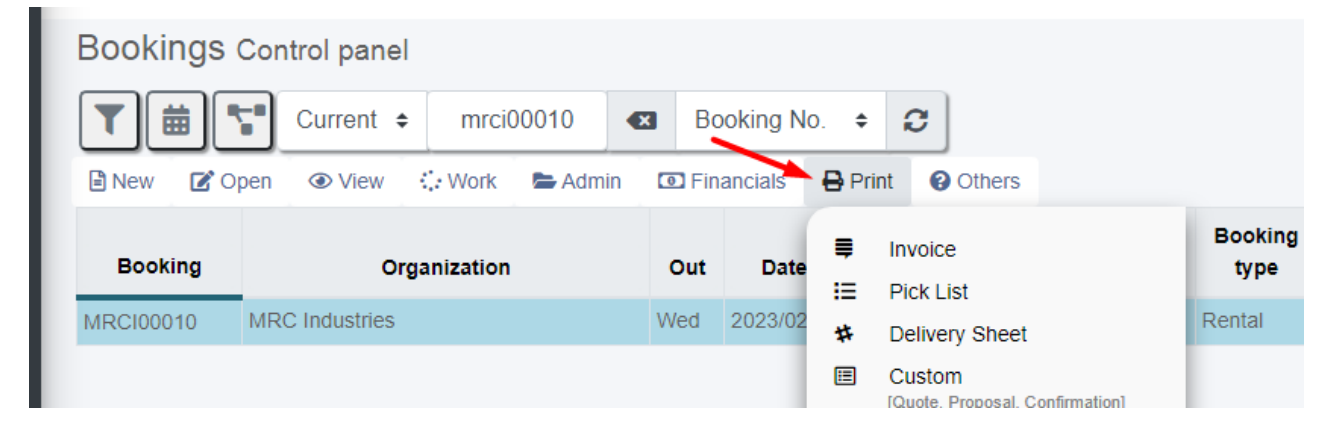

or via right click option

| <ul> <li>Admin</li> <li>Financials</li> <li>Print</li> </ul> | + | <ul> <li>Invoice</li> <li>Pick List</li> </ul> |
|--------------------------------------------------------------|---|------------------------------------------------|
| Others                                                       | • | Delivery Sheet                                 |
| C Refresh                                                    |   | Custom [Quote, Proposal, Confirmation]         |

Select a template and corresponding print options, then click 💙 to proceed.

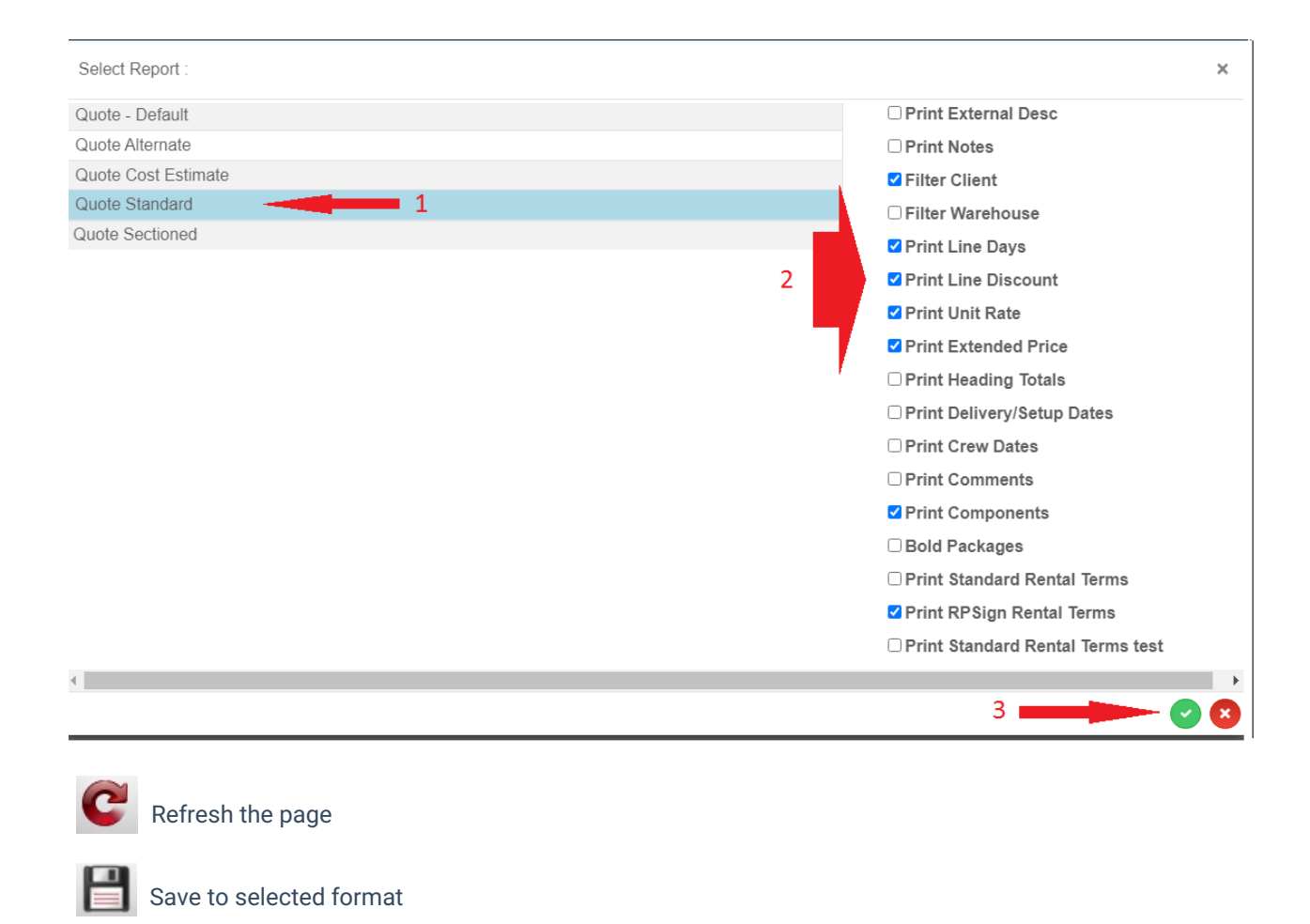

Send to printer

Save Quote 🖬

Choose template

Zoom for enlarged view

Save to PDF and option to Send for e-signature

Select a different template

|                                                                 |                                                                                                    | ate Close       |                                                   |                                                                                                    |                                                           |                                                                                 |
|-----------------------------------------------------------------|----------------------------------------------------------------------------------------------------|-----------------|---------------------------------------------------|----------------------------------------------------------------------------------------------------|-----------------------------------------------------------|---------------------------------------------------------------------------------|
|                                                                 |                                                                                                    |                 |                                                   |                                                                                                    |                                                           |                                                                                 |
| 1                                                               | Eav                                                                                                    | Fr              | QUOTE<br>Printed<br>i, 24-Feb-2023 12:25 PM<br>By | Job:<br>Status:<br>PO #:<br>Ref:<br>Showname:<br>Terms:                                                                                                    | MRCI000<br>Confirme<br>Winter Tr<br>Winter Tr<br>*Cash on | Page 1 of 1<br>10<br>d<br>ade Show 2023<br>ade Show 2023<br>delivery            |
|                                                                 | PREPARED FOR                                                                                                    |                 | DATES                                             |                                                                                                    | JOB SITE                                                  |                                                                                 |
| MRC In<br>3566 S<br>ON NO                                       | ndustries<br>peigal Court<br>B 1W3                                                                                                    | Out:<br>Return: | Wed, 15-Feb-23 8:00 AM<br>Fri, 03-Mar-23 6:00 PM  | Venue:<br>Room:<br>Address:                                                                                                    |                                                           |                                                                                 |
| Contac<br>Phone:<br>Email:                                      | t:<br>:                                                                                                    |                 |                                                   | Contact:<br>Phone:                                                                                                    |                                                           |                                                                                 |
| Contac<br>Phone:<br>Email:<br>QTY                               | t:<br>:<br>DESCRIPTION                                                                                                    |                 | DAYS U                                            | Contact:<br>Phone:<br>NIT RATE                                                                                                    | DISC %                                                    | EXTENDED                                                                        |
| Contac<br>Phone:<br>Email:<br>QTY<br>1                          | t:<br>DESCRIPTION<br>Monitor 25"                                                                                                    |                 | DAYS U                                            | Contact:<br>Phone:<br>NIT RATE [<br>150.00                                                                                                    | DISC %                                                    | <b>EXTENDED</b><br>1,000.00                                                     |
| Contac<br>Phone:<br>Email:<br>QTY<br>1<br>2                     | t:<br>DESCRIPTION<br>Monitor 25"<br>Cables                                                                                               |                 | DAYS U                                            | Contact:<br>Phone:<br>NIT RATE I<br>150.00                                                                                                    | DISC %                                                    | EXTENDED<br>1,000.00<br>N/C                                                     |
| Contac<br>Phone:<br>Email:<br>QTY<br>1<br>2<br>1                | t:<br>DESCRIPTION<br>Monitor 25"<br>Cables<br>chairs purple                                                                              |                 | DAYS U                                            | Contact:<br>Phone:<br>NIT RATE I<br>150.00<br>25.00                                                                                                    | DISC %                                                    | EXTENDED<br>1,000.00<br>N/C<br>250.00                                           |
| Contac<br>Phone:<br>Email:<br>QTY<br>1<br>2<br>1<br>1           | t:<br>DESCRIPTION<br>Monitor 25"<br>Cables<br>chairs purple<br>Blue Chairs                                                               |                 | DAYS U                                            | Contact:<br>Phone:<br>NIT RATE [<br>150.00<br>25.00<br>25.00                                                                                                    | DISC %                                                    | EXTENDED<br>1,000.00<br>N/C<br>250.00<br>374.00                                 |
| Contac<br>Phone:<br>Email:<br>QTY<br>1<br>2<br>1<br>1<br>1      | t:<br>DESCRIPTION<br>Monitor 25"<br>Cables<br>chairs purple<br>Blue Chairs<br>chairs purple                                              |                 | DAYS U                                            | Contact:<br>Phone:<br>NIT RATE [<br>150.00<br>25.00<br>25.00<br>25.00                                                                                                    | DISC %                                                    | EXTENDED<br>1,000.00<br>N/C<br>250.00<br>374.00<br>250.00                       |
| Contac<br>Phone:<br>Email:<br>QTY<br>1<br>2<br>1<br>1<br>1<br>8 | t:<br>DESCRIPTION<br>Monitor 25"<br>Cables<br>chairs purple<br>Blue Chairs<br>chairs purple<br>Blue Chairs                               |                 | DAYS U                                            | Contact: Phone: I<br>NIT RATE I<br>150.00<br>25.00<br>25.00<br>25.00<br>20.00                                                                                                    | DISC %                                                    | EXTENDED<br>1,000.00<br>N/C<br>250.00<br>374.00<br>250.00<br>2,992.00           |
| Contac<br>Phone:<br>Email:<br>1<br>2<br>1<br>1<br>1<br>8<br>1   | t:<br>DESCRIPTION<br>Monitor 25"<br>Cables<br>chairs purple<br>Blue Chairs<br>chairs purple<br>Blue Chairs<br>Blue Chairs<br>Blue Chairs |                 | DAYS U                                            | Contact:<br>Phone:<br>NIT RATE [<br>150.00<br>25.00<br>25.00<br>25.00<br>20.00<br>20.00                                                                                                    | DISC %                                                    | EXTENDED<br>1,000.00<br>N/C<br>250.00<br>374.00<br>250.00<br>2,992.00<br>374.00 |
| Contac<br>Phone:<br>Email:<br>1<br>1<br>1<br>1<br>8<br>1        | t:<br>DESCRIPTION<br>Monitor 25"<br>Cables<br>chairs purple<br>Blue Chairs<br>chairs purple<br>Blue Chairs<br>Blue Chairs<br>Blue Chairs |                 | DAYS U                                            | Contact:<br>Phone:         I           NIT RATE         I           150.00         I           25.00         I           25.00         I           25.00         I           20.00         I           20.00         I | DISC %                                                    | EXTENDED<br>1,000.00<br>N/C<br>250.00<br>374.00<br>2,992.00<br>374.00<br>374.00 |

# Print Invoice

Invoicing can be customized with via Invoicing Parameters.

Access the Booking Print Menu from the top menu bar

| Bookings                 | Control panel |                |      |         |         |                |                                           |  |
|--------------------------|---------------|----------------|------|---------|---------|----------------|-------------------------------------------|--|
|                          | Current 🗢     | mrci00010      |      | Boo     | king No | ). <b>÷</b>    | 2                                         |  |
| 🖹 New 🛛 🗹 Op             | pen 💿 View ;  | 🔆 Work 🛛 🗁 Adm | in 💿 | Finar   | ncials  | 🖶 Pri          | int Others                                |  |
| Booking Organization     |               | o              | ut   | Date    | ≡       | Invoice        | Booking<br>type                           |  |
| MRCI00010 MRC Industries |               | We             | ed 2 | 2023/02 | :=<br># | Delivery Sheet | Rental                                    |  |
|                          |               |                |      |         |         | ≣              | Custom<br>[Quote. Proposal. Confirmation] |  |

#### or via right click option

| ABC100051   | 11,715.00 | abc compnay abc compnay |                                                                                                    |          | 2021/11/29 | 1400   | Sun | Open       | 1000 |   |  |  |
|-------------|-----------|-------------------------|----------------------------------------------------------------------------------------------------|----------|------------|--------|-----|------------|------|---|--|--|
| ABC100047   | 1,683.00  |                         |                                                                                                    |          | 2022/02/02 | 1400   | Sun | 2079/12/31 | 1000 |   |  |  |
| MYTEST00027 | 1,923.16  | New .                   | 2                                                                                                    | Fri      | 2024/06/14 | 0901   | Sun | 2079/12/31 | 2110 | E |  |  |
| MYTEST00045 | 244.00    |                         |                                                                                                    | Thu      | 2024/12/05 | 300    | Fri | 2024/12/06 | 1100 |   |  |  |
| TEST0100016 | 0.00      |                         |                                                                                                    |          |            | 4000   | Ŧ   | 2024/42/47 | 4400 |   |  |  |
| TEST0100017 | 1,885.00  | Work                    |                                                                                                    |          |            |        |     |            |      |   |  |  |
| MYTEST00046 | 80.00     |                         | Image: Pick List       0         Image: Delivery Sheet       0         Image: Delivery Sheet       0 |          |            |        |     |            |      |   |  |  |
| MYTEST00050 | 90.00     | Einancials              |                                                                                                    |          |            |        |     |            |      |   |  |  |
| MYTEST00048 | 220.00    |                         |                                                                                                    |          |            |        |     |            |      |   |  |  |
| MYTEST00049 | 90.00     | Othors                  |                                                                                                    |          |            |        |     |            |      |   |  |  |
| MYTEST00051 | 100.00    | Oulers ,     Pefresh    | Packing List     Packing List     Showing all Equipment Sent Out                                                                                                    |          |            |        |     |            |      |   |  |  |
|             |           | Noncon                  | 0.0                                                                                                    | ioning c |            | an Equ | -po | n oom out  |      |   |  |  |

| Select Template :              | ×                          |
|--------------------------------|----------------------------|
| Collection Docket (I)- Default | Print External Desc        |
| Invoice - Default              | Print Notes                |
| Invoice Alternate              | Filter Client              |
| Invoice Detailed               | Filter Warehouse           |
| Invoice Sectioned 1            | Print Payment Link         |
| Invoice Standard               | Print Line Days            |
| Rentalpoint Detailed Invoice   | ✓ Print Line Discount      |
|                                | Print Unit Rate            |
|                                | Print Extended Price       |
|                                |                            |
|                                | Print Delivery/Setup Dates |
|                                |                            |
|                                | Print Crew Dates           |
|                                | Print Comments             |
|                                | Print Components           |
|                                | Bold Packages              |
| 4                              |                            |
|                                | 3 🕢 👧                      |
| 4                              |                            |

Select a template and corresponding print options, then click 🕑 to proceed.

This is a preview of your invoice which has not been produced yet. To produce the invoice assigning an invoice number click the '\$' icon to create the invoice.

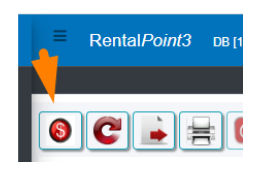

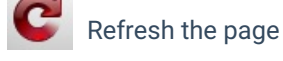

Send to printer

| Ren                          | tal <i>Point3</i> DB [12.                                     | 0.23.27] Rev                                              | [6862]                                                           |                                                   |                                                                                                    |                                               |
|------------------------------|---------------------------------------------------------------|-----------------------------------------------------------|------------------------------------------------------------------|---------------------------------------------------|----------------------------------------------------------------------------------------------------|-----------------------------------------------|
|                              |                                                               |                                                           |                                                                  |                                                   |                                                                                                    |                                               |
| C                            |                                                               |                                                           |                                                                  |                                                   |                                                                                                    |                                               |
|                              | EAV                                                           |                                                           | Printed<br>Fri, 28-Mar-2025 6:06 PM<br>By<br>RentalPoint Support | Job:<br>Status:<br>PO #:<br>Ref:<br>Invoice #:    | MYTESTOC<br>Confirmed<br>The Super<br><preview< th=""><th>Page 1 of<br/>0027<br/>d<br/>Small Show<br/>only&gt;</th></preview<> | Page 1 of<br>0027<br>d<br>Small Show<br>only> |
| PREPAR                       | ED FOR                                                        | DATES                                                     |                                                                  | Terms:                                            | 7/14 day a                                                                                                    | account                                       |
| MyTest<br>Contact:<br>Phone: | Mandy Fox                                                     | Deliver:<br>Set-Up By<br>Show Star<br>Show End<br>Pickup: | :<br>t:<br>:                                                     | Venue:<br>Room:<br>Address:<br>Contact:<br>Phone: | Avonmore<br>Ballroom<br>77889 Wil<br>Mississau                                                                                 | e Hotel<br>llow Street<br>ga ON KOK 4T3       |
| Email:                       | mandy@rentp.com                                               |                                                           |                                                                  | i none.                                           |                                                                                                    |                                               |
| QTY                          | DESCRIPTION                                                   |                                                           |                                                                  | UNIT RATE                                         | DISC %                                                                                                    | EXTENDED                                      |
| 1<br>1<br>1                  | Blue Chairs<br>Chair cover - Green<br>Fixed width barcode tes | t                                                         |                                                                  | 37.40<br>60.50<br>0.00                            |                                                                                                    | 112.20<br>181.50<br>N/C                       |
| 1<br>10                      | Full override (increase a chairs purple                       | ind decrease)                                             |                                                                  | 10.00<br>25.00                                    |                                                                                                    | 30.00<br>750.00                               |
| 12<br>3                      | chairs purple<br>Cat5 Cable                                   |                                                           |                                                                  | 25.00<br>0.00                                     |                                                                                                    | 900.00<br>N/C                                 |
| 5<br>1                       | Cat5 Cable<br>Cat5 Cable                                      |                                                           |                                                                  | 0.00<br>0.00                                      |                                                                                                    | N/C<br>N/C                                    |
|                              |                                                               |                                                           |                                                                  | Rental                                            | Rental                                                                                                    | AUD 1,973.70                                  |
|                              |                                                               |                                                           |                                                                  | Delivery                                          | / Pickup                                                                                                    | AUD 3.00                                      |
|                              |                                                               |                                                           |                                                                  |                                                   |                                                                                                    |                                               |

# View Attached Documents

All saved booking documents are attached to the booking and visible via the view-->attachments option

| Bookings Cont  | rol panel                                                                               |       |        |             |       |       |           |
|----------------|-----------------------------------------------------------------------------------------|-------|--------|-------------|-------|-------|-----------|
|                | Current + mrci00010                                                                     |       | Во     | oking No.   | ÷ 0   |       |           |
| 🖹 New 🛛 📝 Open | 👁 View 🔛 Work 🖿 A                                                                       | dmin  | 🖸 Fina | ancials 🛛 🔒 | Print | Oth 🕄 | ners      |
| Booking        | Attachments     Signed documents                                                        |       | Out    | Date        | Time  | In    | Date      |
| MRCI00010 MRC  | <ul> <li>View warehouse sess</li> </ul>                                                 | sions | Wed    | 2023/02/15  | 0800  | Fri   | 2023/03/0 |
|                | <ul> <li>Signature on delivery</li> <li>Labour Forecast</li> <li>Audit Trail</li> </ul> |       |        |             |       |       |           |

### Fast Report Templates

Standard Fast Report templates are provided with RentalPoint3. For custom Fast Report modifications, please contact support@rentp.com.